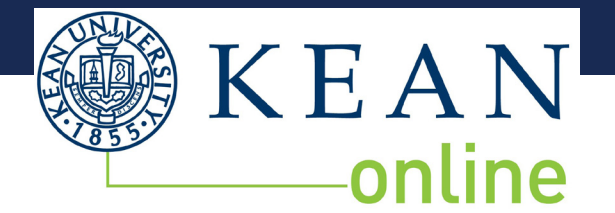

## **GRADUATE NEXT STEPS**

## HELLO,

Here are your next steps! You may have already completed some of these, so please follow each step for a successful semester. These revised steps include logging into your course.

## **CHECKLIST:**

| STEP 1:<br>LOGIN<br>INFORMATION                  | The Kean University online portal is <b>KeanWise</b> . Your login credentials were included in your acceptance letter. This is where all of your information is stored, including financial aid, deposit information, bill pay, books, class registration, and more.                                                                                                    |
|--------------------------------------------------|----------------------------------------------------------------------------------------------------|
|                                                  | To access KeanWise, please visit <b>www.kean.edu</b> , go to "QuickLinks" at the top of the page and select "KeanWise".                                                                                                    |
|                                                  | You will also need to access your kean.edu email address which can also be<br>found in QuickLinks. It is important to check this email account regularly<br>because the University will use it for all important communications.                                                                                                    |
|                                                  | If you have any difficulty with logging in, please call the Office of<br>Computer Information Systems (OCIS) at 908-737-6000                                                                                                    |
| STEP 2:<br>ADVISING                              | Please contact your program coordinator, he/she will discuss the classes that<br>you can take in the upcoming semesterEducational Leadership Dept.Speech Pathology Dept.(908) 737-5970(908) 737-5823edulead@kean.educhristjo@kean.edu                                                                                                    |
| STEP 3:<br>DEPOSIT                               | To secure your place in our classes you will need to pay your tuition deposit.<br>Pay online at www.kean.edu/deposit using your User ID and Password which<br>was provided in your acceptance email.                                                                                                    |
| STEP 4:<br>FINANCIAL<br>OBLIGATIONS<br>AGREEMENT | <ul> <li>You are required to complete the Financial Obligation Agreement once per semester through your KeanWise account.</li> <li>1. Login</li> <li>2. Click STUDENTS in blue on the right</li> <li>3. Click the REGISTRATION link</li> <li>4. Click on FINANCIAL OBLIGATION AGREEMENT link and complete</li> <li>An acknowledgment email will be sent to your Kean.edu email address upon completion.</li> </ul> |

CHECKLIST CONTINUES ON PAGE 2

|   | STEP 5:<br>IMMUNIZATION<br>RECORDS                                               | <ul> <li>Students who enrolled in an online program at Kean University have two options to comply with NJ State Immunization Laws.</li> <li>Option 1: For students who plan to use campus facilities and/ or congregate for University sponsored events on or off campus, immunization records are required and must be submitted to the Health Services department. Information provided at https://www.kean.edu/ offices/student-health-services/immunizations</li> <li>Option 2: For those students who choose not to come to campus and/or congregate for University sponsored events, please complete the Immunization exemption. Information provided at https:// www.kean.edu/www.kean.edu/media/immunization-exemptions-rev</li> </ul>                                                                                                  |
|---|----------------------------------------------------------------------------------|----------------------------------------------------------------------------------------------------|
|   | STEP 6:<br>REGISTRATION                                                          | <ul> <li>Once you have been advised, paid your deposit, and completed your Financial Obligation Agreement, you are ready to register for classes at Kean.</li> <li>Please see the KeanWise main page for your registration date. Don't forget that each semester (Summer, Fall, Spring) has two-8 weeks sessions (ONF and ONH sections) you must register for both sessions at the same time.</li> <li>1. Login to KeanWise</li> <li>2. Click STUDENTS in blue on the right</li> <li>3. Click the REGISTRATION link</li> <li>4. Click SEARCH/REGISTER FOR SECTIONS</li> <li>5. Choose the Term from the drop down box</li> <li>6. Choose ONLINE for the Instructional Methods drop down box</li> <li>7. Click SUBMIT</li> <li>8. Under Action choose REGISTER from the drop down box of the course you want</li> <li>9. Click SUBMIT</li> </ul> |
| : | **Please Note** 5 busin<br>Student Only" classes w<br>please register as early a | ness days prior to the start of each semester, the "Kean Online<br>vill open up to on-campus students. To ensure availability,<br>as possible.                                                                                                    |

NOTES:

. .

• •

## **CHECKLIST CONTINUED**

|   | STEP 7:<br>STUDENT<br>ACCOUNTING<br>AND<br>PAYMENT<br>PLANS | <ul> <li>Please see the KeanWise main page for your payment due date and payment options. You can pay your bill and set up a payment plan by logging into your KeanWise account.</li> <li>If you are waiting on Financial Aid or if you have questions about the billing process, please reach out to the Student Accounting Department at (908) 737-3240 and/or stuactg@kean.edu</li> </ul>                                                                                                    |
|---|-------------------------------------------------------------|----------------------------------------------------------------------------------------------------|
|   | STEP 8:<br>FINANCIAL<br>AID                                 | You may be interested in applying for financial aid. Complete your<br>Free Application for Federal Student Aid (FAFSA) by visiting<br>www.fafsa.ed.gov. Please go to the Financial Aid webpage www.kean.edu/<br>offices/financial-aid for more information and details. You can access<br>financial aid information through KeanWise in the Financial Aid section.<br>Financial Aid does not apply for Post-Masters Certification programs<br>If you have any specific questions that cannot be answered through the<br>website or KeanWise, please reach out to the Financial Aid<br>Department at (908) 737-3190 and/or finaid@kean.edu                                                                                                    |
| B | TEP 9:<br>OOKS                                              | Most online courses will require books. To locate the books you need, please log into KeanWise and at the bottom of the main page click the link under <b>KEAN UNIVERSITY BOOKSTORE</b>                                                                                                    |
|   | FEP 10:<br>O TO<br>LASS                                     | All Kean Online courses are located on Blackboard. To access Blackboard you can go directly to http://blackboard.kean.edu. Your username and password for Blackboard is the same as it is for KeanWise and your Kean University email.<br>While you can access Blackboard anytime, your courses will be available to you by the first day of the class. It is important that you begin your course on the first day. Before you can access your course content, you will be required to complete an orientation for each online class. This can be completed by clicking on the GETTING STARTED link in your Blackboard classroom. It will take you to an orientation which explains how to navigate Blackboard and how to function as an online student.<br>If you have any difficulty with logging into Blackboard, please call the Office of Computer Information Systems (OCIS) at 908-737-6000. |